# Aranet MQTT functionality and integration with Amazon AWS and Microsoft Azure

1. General MQTT network structure:

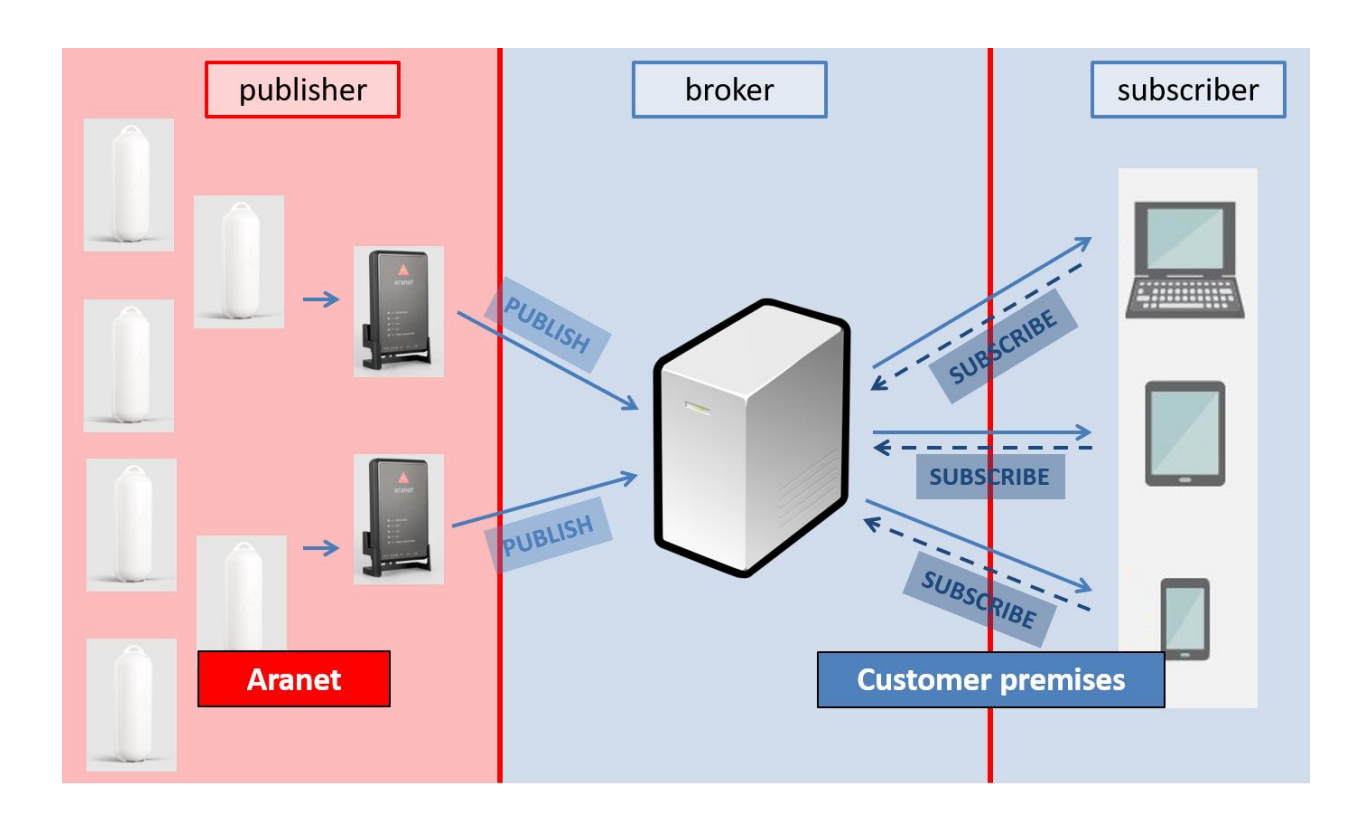

### 2. MQTT message format

Sensor measurement data messages from the PRO base can be published on the MQTT broker in 3 following formats (hierarchy):

1) raw

in topic structure <root topic name>/<PRO base serial number>/sensors/<sensor ID>/measurements/<measurement type> where

- a) <**root topic name>** Aranet PRO base station MQTT message identification name which should be configured on the base MQTT page Root topic field. For more details see below *Aranet PRO base station configuration interface*
- b) <PRO base serial number> serial number of PRO base station;
- c) <sensor ID> 6 HEX digit sensor ID where the first digit is the sensor segment (for details see Segments for sensors document) and remaining 5 digits are from sensor marking from the physical label on the sensor body which can be seen also in PRO base station graphical user interface;

- d) <measurement type> can be one of the following:
  - a. temperature data is given in degrees C (Celsius);
  - b. humidity relative humidity data is given in percentage %;
  - c. co2 carbon dioxide concentration level data given in ppm(parts per million);
  - d. **co2Abc** shows whether CO2 manual (**0**) or automatic (**1**) calibration mode is enabled for the sensor;
  - e. atmosphericpressure atmospheric pressure data are given in Pa (Pascal);
  - f. voltage data are given in V (Volts);
  - g. current electric current data given in A (Ampere);
  - h. weight tarred weight in kg (kilogram);
  - i. **weight raw** untarred weight in kg (kilogram);
  - j. illuminance data from LUX sensor given in lx (lux);
  - k. distance data are given in m (meters);
  - I. vwc -volumetric water content data of soil/substrate given as a fraction of one whole;
  - m. bec bulk electric conductivity data are given in S/m (Siemens per meter);
  - n. pec pore water electrical conductivity data are given in S/m (Siemens per meter);
  - o. **dp** dielectric permittivity data of soil or substrate given in absolute numbers;
  - ppfd photosynthetic photon flux density data are given in micromol/(m<sup>2</sup>s) (micromol per square meters multiplied by seconds);
  - q. pulses periodic pulses in absolute numbers;
  - r. pulsescumulative cumulative pulses in absolute numbers;
  - s. **co** carbon monoxide concentration level data are given in ppm (parts per million);
  - t. differentialpressure data are given in Pa (Pascal);
  - u. derived derived measurements in user-defined units;
  - v. rssi received signal strength data given in dBm;
  - w. battery battery charge level which is given as a fraction of one whole;
  - x. **time** measurement time in Unix epoch format: <u>https://www.freeformatter.com/epoch-timestamp-to-date-converter.html</u>

Additionally measurement units for the sensor data according to measurement type is published in topics: <root topic name>/<PRO base serial number>/sensors/<sensor ID> /measurements/<measurement type>/units

- ▼ broker.hivemq.com ▼ Aranetest
  - ▼ 394260700033
    - 394260700
    - ▼ sensors
      - ▼ 100051
        - productNumber = TDSPT001
        - measurements humidity = 42.0
          - units = %
        - ▼ temperature = 19.950
        - units = C ▼ rssi = -74
        - units = dBm
      - time = 1618671102
      - ▼ battery = 0.07
        - units = /

### 2) JSON

in topic structure <root topic name>/<PRO base serial number>/sensors/<sensor
ID>/json/measurements

v broker.hivemq.com
v Aranet
v 349681000816
v sensors
v 2021B7
name = 2021B7
name = 2021B7
productNumber = TDSPT306
v json
measurements = { "temperature": "21.800", "rssi": "-74", "time": 1618671680, "battery": "0.93" }

- 3) Azure format for sensor data publishing to Azure IoT Hub platform:
  - devices/349681000816/messages/events/msgType=sensorMeasurements&uid=101306

```
ł
 "sensors": [
   ł
      "uid": "101306",
      "measurements": [
       {
          "measurement": "humidity",
         "value": "38.0",
          "units": "%"
       Ъ,
        Ł
          "measurement": "temperature",
          "value": "21.850",
          "units": "C"
        Ъ,
        £
          "measurement": "rssi",
         "value": "-47",
          "units": "dBm"
        },
        ł
          "measurement": "time",
          "value": 1618691111
        Ъ,
        ł
          "measurement": "battery",
          "value": "0.90",
          "units": "/"
        }
      1
    }
 ]
}
```

Sensor alarm messages from PRO base is published on the MQTT broker in following hierarchy(format): <root topic name>/<PRO base serial number>/sensors/<sensor ID>/alarms/ +

**a. battery/activeSince** – showing time in Unix epoch format when low battery charge alarm appeared in the sensor:

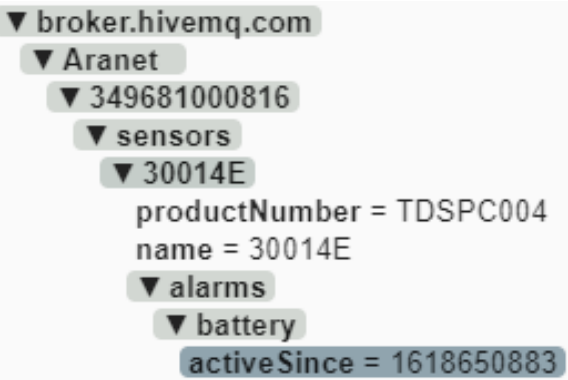

- **b. channel/activeSince** showing time in Unix epoch format when Aranet PRO base station recorded the event when sensor started using different radio channel than configured on the base itself:
  - ▼ broker.hivemq.com

### ▼ Aranet

- ▼ 349681000816
  - sensors
  - ▼ 2021B7
    - name = 2021B7

productNumber = TDSPT306

### ▼ alarms

▼ channel

activeSince = 1618673067

- c. packetsLost/activeSince showing time in Unix epoch format when Aranet PRO base station recorded that measurement data from some sensor is not received/missing:
  - Interview broker.hivemq.com
    - Aranet
      - ▼ 349681000816
        - sensors
          - ▼ 101306
            - ▼ alarms
              - ▼ packetsLost

activeSince = 1618673049

- d. errorFlags/
  - a. value showing number error code value when instead of measurements error message was received from the sensor;
  - b. activeSince showing time in Unix epoch format when instead of the measurement error message was received from the sensors:

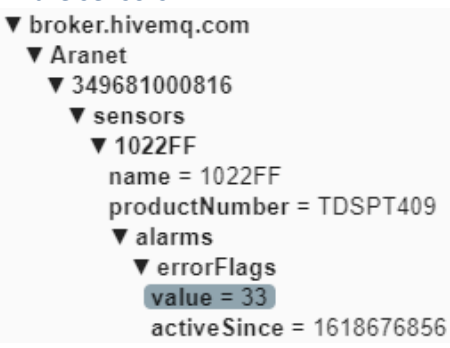

- e. <measurement> shows for which measured parameter configured alarm threshold was breached:
  - a. value shows measurement value that generated the alarm;

- b. diff shows value by what configured alarm threshold was breached. It is positive when the upper threshold was breached and negative when the lower threshold is breached;
- c. activeSince shows time in Unix epoch format when alarm threshold was breached:

| ▼ broker.hivemq.com                 |
|-------------------------------------|
| ▼ Aranet                            |
| ▼ 349681000816                      |
| ▼ sensors                           |
| ▼ 1022FF                            |
| name = 1022FF                       |
| productNumber = TDSPT409            |
| measurements (9 topics, 45 messages |
| ▼ alarms                            |
| ▼ temperature                       |
| value = 24.65                       |
| diff = 18.25                        |
| active Since = 1618677267           |

Aranet PRO base station publishes also:

- 1) name that is assigned to the sensor on the Aranet PRO base station in topic <root topic name>/<PRO base serial number>/sensors/<sensor ID>/name and
- 2) product number of the sensor in topic <root topic name>/<PRO base serial number>/sensors/<sensor ID>/productNumber:

▼ broker.hivemq.com ▼ Aranet ▼ 349681000816 ▼ sensors ▼ 2021B7 name = Name of the sensor productNumber = TDSPT306

3) name of the Aranet PRO base station itself in topic <root topic name>/<PRO base serial number>/name:

> v broker.hivemg.com Aranet ▼ 349681000816 name = Name of the Base

### 3. Aranet PRO base station configuration interface

Aranet PRO base station connection to MQTT broker is configured in the **MQTT** section of the graphical user interface. In the example below we will use configuration for connection to Hivemq public MQTT broker *broker.hivemq.com*:

| 🔥 唑 root 🛛 🕀 | MQTT 21                                                                                               |
|--------------|----------------------------------------------------------------------------------------------------|
| aranet       | Connection successful                                                                                 |
| A Home       |                                                                                                    |
| 🗠 Graph      | Enable                                                                                                |
| Settings     |                                                                                                    |
| R Sensors    | Host address*<br>broker.hivemq.com 2                                                                  |
| Groups       | 17/255                                                                                                |
| 🔧 System     | Port* 3                                                                                               |
| Integrations | Protocol version                                                                                      |
| MQTT         | MQTT v3.1.1                                                                                           |
| Aranet Cloud |                                                                                                    |
|              | Authentication  Username *  Zigmars.strods@saftehnika.com  Password *   OoS level  1  Boot tools *  T |
|              | Aranet                                                                                                |
| About        | 6 / 50                                                                                                |
| C Fullscreen | Sensor measurement format                                                                             |

- 1) Enable allows enabling/disabling MQTT data transmission from Aranet PRO base station;
- 2) Host address allows configuring IP address or hostname for the MQTT broker;
- Port allows selecting the TCP port used for the connection to the MQTT broker. The most common ports are 1883 or 8883;
- 4) **Protocol version** allows selecting MQTT protocol version used for connection to MQTT broker. The broker should support this version;
- 5) **Authentication** upon necessity allows enabling additional authentication for the connection to MQTT broker and enter
  - a. Username and
  - b. **Password** for such connection authentication;
- 6) QoS level (0, 1 or 2) for MQTT message delivery on the MQTT broker can be selected as necessary <u>http://www.steves-internet-guide.com/understanding-mqtt-qos-levels-part-1/</u> and <u>http://www.steves-internet-guide.com/understanding-mqtt-qos-2/;</u>
- 7) **Root topic** allows selecting root topic name with what MQTT messages will be published from Aranet PRO base station on MQTT broker. In our example, we will use the name *Aranet*;
- Sensor measurement format allows selecting format (*raw*, *JSON* or *Azure*) in which MQTT messages from Aranet PRO base station will be published on MQTT broker;

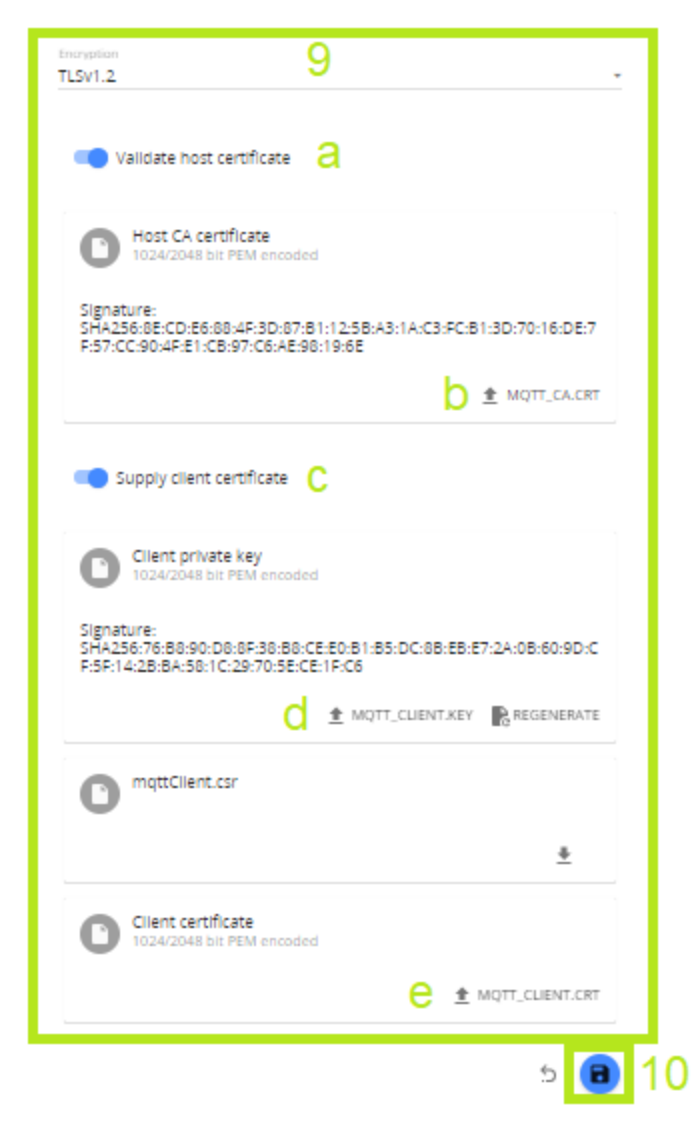

- 9) **Encryption** upon necessity allows configuration of additional encrypted certificates (TLS version 1.1, 1.2 or 1.3) to be used for the more secure connection to the MQTT broker;
  - a. Validate host certificate enable to upload necessary secure connection certificates;
  - b. **Press to upload root CA certificate in PEM format for MQTT broker;**
  - c. **Supply client certificate** enable to upload the device public certificate and private key for secure connection to MQTT broker
  - d. MQTT\_CLIENT.KEY press to upload the Aranet PRO base station private key for secure connection to MQTT broker;
  - e. **MQTT\_CLIENT.CRT** press to upload the Aranet PRO base station public key for secure connection to MQTT broker
- 10) When all necessary configuration parameters are entered, they should be saved by pressing the

blue Save icon . If configured MQTT connection is successful, then **Connection successful** message will be shown on the top of the page showing also the precise time when the connection was established.

### 4. MQTT connection configuration with Amazon AWS platform

Aranet PRO base station allows all sensor data publishing directly to AWS IoT Core, but here base only should have firmware version at least 2.5.17. So before proceeding further, please first check the firmware version of Aranet PRO base station in the graphical user interface section **System**  $\rightarrow$  **FIRMWARE** and if it is older than 2.5.17, then update to the latest version available from <u>https://aranet.com/downloads/</u> section of our webpage:

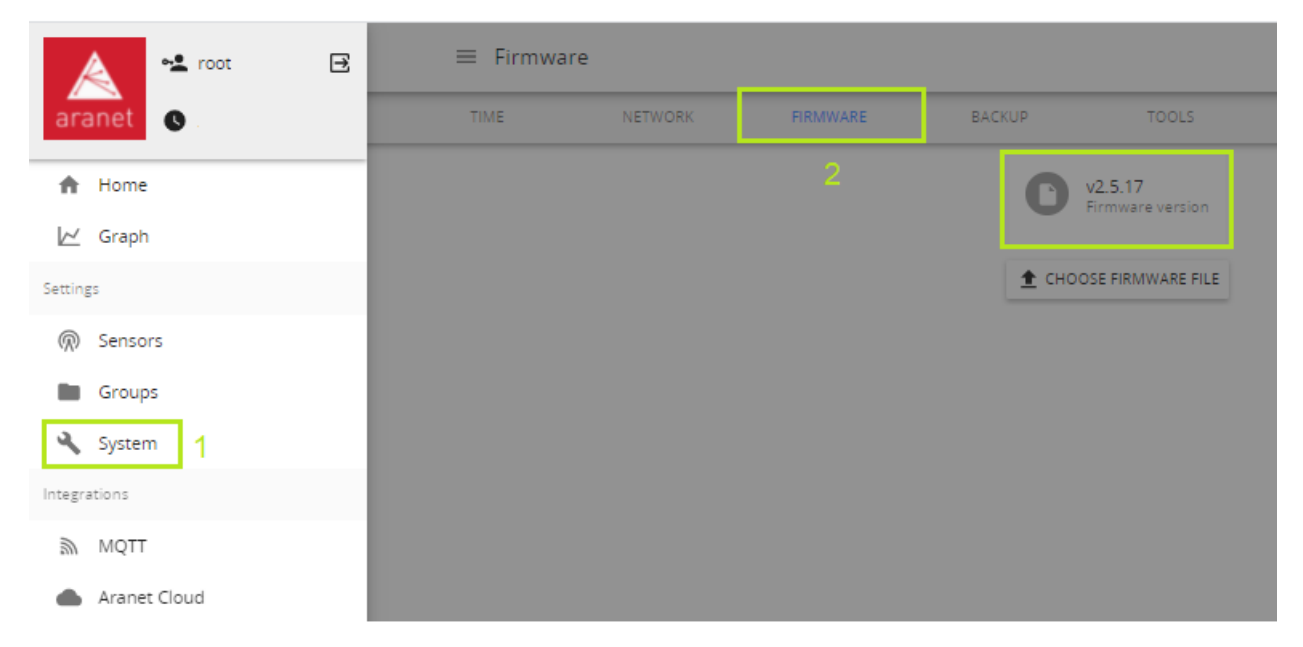

The MQTT connection configuration with the Amazon AWS platform itself can be done in the following steps:

- 1. Log in to Your AWS account and go to the IoT Core section of the platform;
- 2. Open section Secure → Policies and Create a policy:

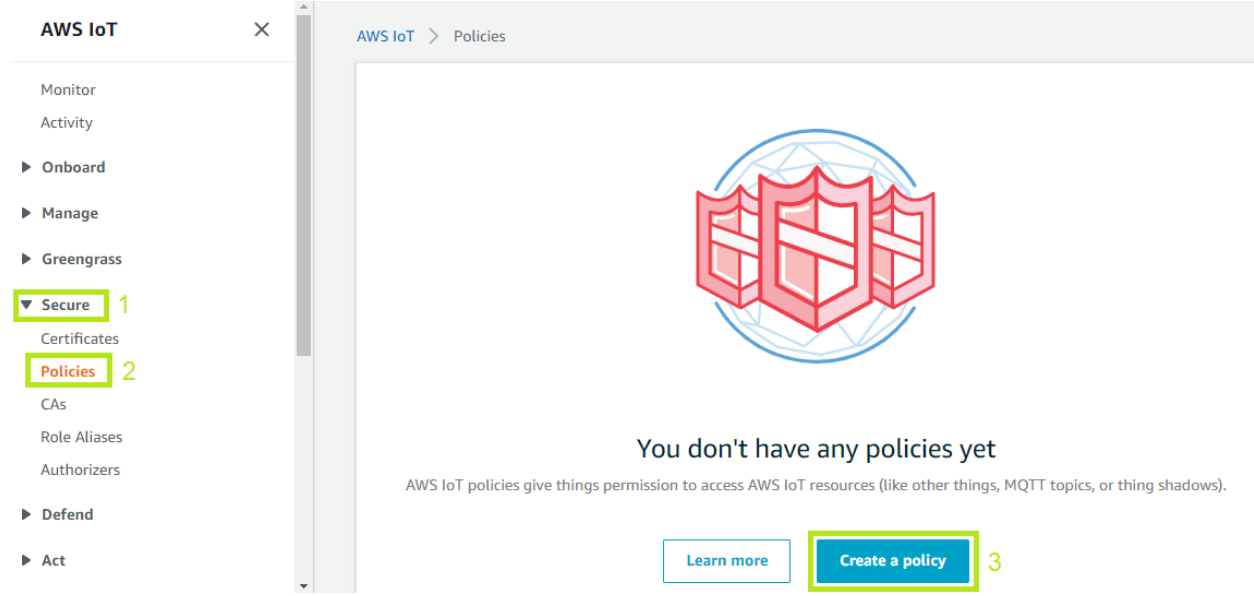

3. Enter the Name of the policy, select Action as *iot.*\* and Resource ARN as \*, click to Allow Effect and press on Create button:

|                                                                                    | ngs, topics, topic filters). To lea |
|------------------------------------------------------------------------------------|-------------------------------------|
| more about IoT policies go to the AWS IoT Policies documentation page.             |                                     |
| Name<br>aranet_policy_name                                                         |                                     |
|                                                                                    |                                     |
| Add statements                                                                     |                                     |
| Policy statements define the types of actions that can be performed by a resource. | Advanced                            |
| Action                                                                             |                                     |
| lot:*                                                                              |                                     |
| Resource ARN                                                                       |                                     |
| •                                                                                  |                                     |
| Effect                                                                             |                                     |
| Allow Deny                                                                         |                                     |
| 4                                                                                  |                                     |
|                                                                                    |                                     |
| Add statement                                                                      |                                     |
|                                                                                    |                                     |
|                                                                                    | Create                              |
|                                                                                    |                                     |

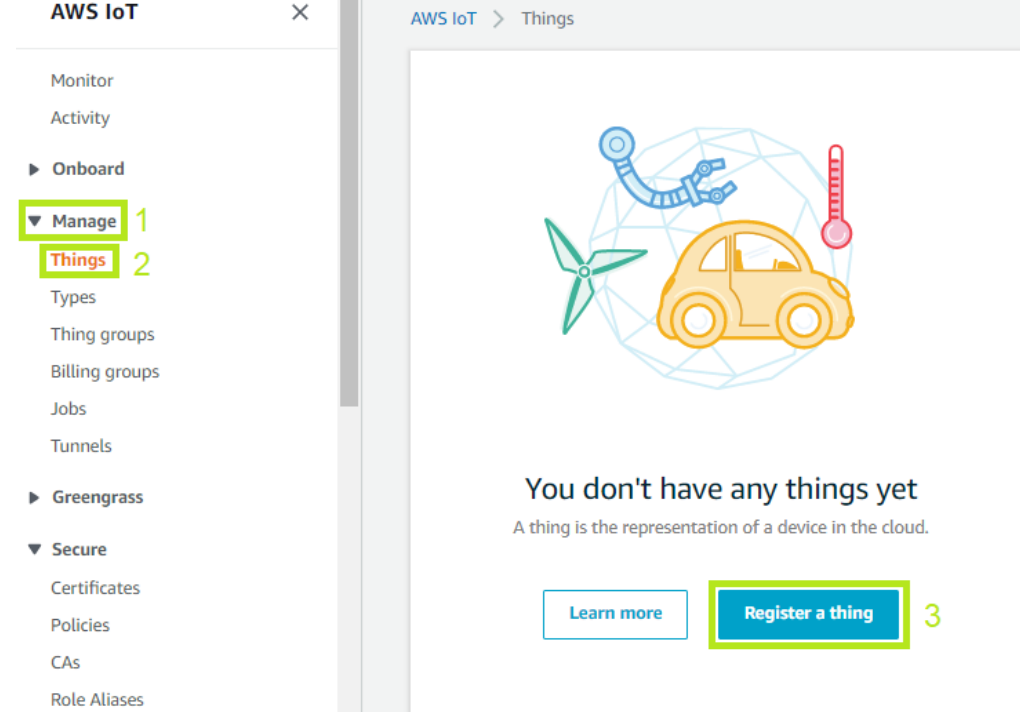

### 5. Press on Create a single thing:

### **Creating AWS IoT things** An IoT thing is a representation and record of your physical device in the cloud. Any physical device needs a thing record in order to work with AWS IoT. Learn more. Register a single AWS IoT thing Create a single thing Create a thing in your registry Bulk register many AWS IoT things Create things in your registry for a large number of devices already using AWS IoT, or Create many things register devices so they are ready to connect to AWS IoT. Cancel Create a single thing 6. Enter the Name for AWS connection with Aranet PRO base station and press Next: STEP 1/5 Add your device to the thing registry This step creates an entry in the thing registry and a thing shadow for your device. name\_of\_Aranet\_base Apply a type to this thing Using a thing type simplifies device management by providing consistent registry data for things that share a type. Types provide things with a common set of attributes, which describe the identity and capabilities of your device, and a description. Thing Type Create a type No type selected -Add this thing to a group Adding your thing to a group allows you to manage devices remotely using jobs. Thing Group Create group Change Groups /

| ttribute key                                | Value                                             |       |
|---------------------------------------------|---------------------------------------------------|-------|
| Provide an attribute key, e.g. Manufacturer | Provide an attribute value, e.g. Acme-Corporation | Clear |
|                                             | _                                                 |       |
|                                             |                                                   |       |
| how thing shadow                            |                                                   |       |

### 7. Press on Create certificate:

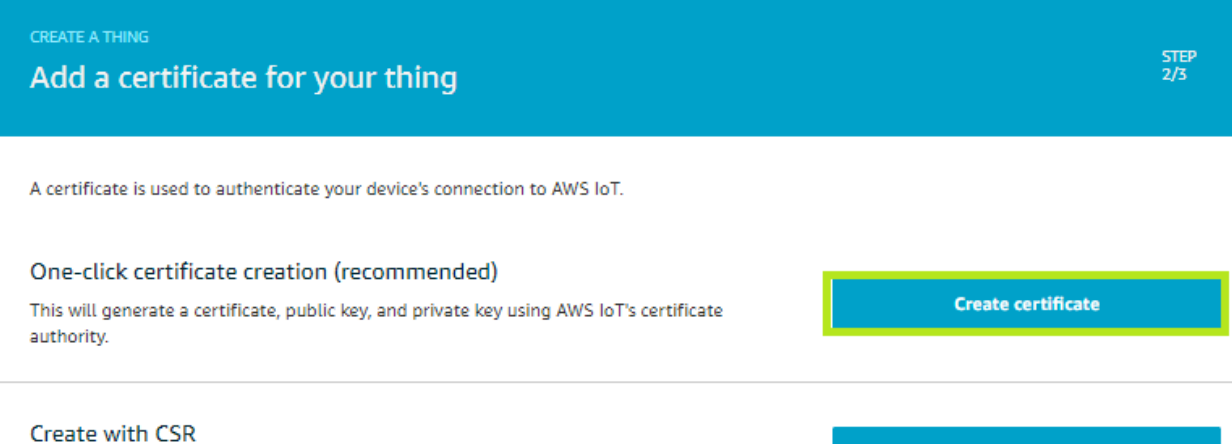

Upload your own certificate signing request (CSR) based on a private key you own.

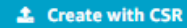

## 8. Download both *A certificate for this thing* and *A private key* on Your computer and press on Activate:

Download these files and save them in a safe place. Certificates can be retrieved at any time, but the private and public keys cannot be retrieved after you close this page.

#### In order to connect a device, you need to download the following:

| A certificate for this thing | e7249df18e.cert.pem    | Download   |
|------------------------------|------------------------|------------|
| A public key                 | e7249df18e.public.key  | Download   |
| A private key                | e7249df18e.private.key | 2 Download |

#### You also need to download a root CA for AWS IoT: A root CA for AWS IoT Download 4

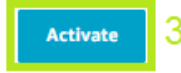

| Cancel | Done | Attach a policy |
|--------|------|-----------------|

9. After that click on **Download** link next to **A root CA for AWS IoT** and from the opened new page right click with the mouse to *Save link as*... for *Amazon Root CA 1*:

### CA certificates for server authentication

Depending on which type of data endpoint you are using and which cipher suite you have negotiated, AWS IoT Core server authentication certificates are signed by one of the following root CA certificates:

### VeriSign Endpoints (legacy)

| RSA 2048 bit key: VeriSign Class 3 Publ Amazon Trust Services Endpoints (preferr | Open link in new tab<br>Open link in new window<br>Open link in incognito window |              |
|----------------------------------------------------------------------------------|----------------------------------------------------------------------------------|--------------|
| Note     You might pood to right click these li                                  | Save link as 2<br>Copy link address                                              |              |
| these certificates as files.                                                     | <ul> <li>JSONView</li> <li>Video DownloadHelper</li> </ul>                       | +<br>+       |
| • RSA 2048 bit key Amazon Root CA 1                                              | Inspect<br>1                                                                     | Ctrl+Shift+I |

• RSA 4096 bit key: Amazon Root CA 2. Reserved for future use.

### 10. Save certificate file on Your computer adding extension .crt

| File name:    | AmazonRootCA1.pem.crt 1                                                            | $\sim$ |
|---------------|------------------------------------------------------------------------------------|--------|
| Save as type: | PEM File (*.pem)                                                                   | $\sim$ |
| lide Folders  | 2 Save Cancel                                                                      | ]      |
| 11. Next      | go back to the <b>Certificate</b> page and press on <b>Attach a policy</b> button: |        |

| order to connect a dev                           | rice, you need to download the foll | owing:   |  |  |
|--------------------------------------------------|-------------------------------------|----------|--|--|
| A certificate for this thing                     | e7249df18e.cert.pem                 | Download |  |  |
| A public key                                     | e7249df18e.public.key               | Download |  |  |
| A private key                                    | e7249df18e.private.key              | Download |  |  |
|                                                  |                                     |          |  |  |
| ou also need to downlo<br>root CA for AWS IoT Do | ad a root CA for AWS IoT:<br>wnload |          |  |  |

### 12. Select the previously created in step 3 and click on **Register Thing**:

| CREATE A THING<br>Add a policy for | your thing STEP 3/3                                                                                                    |
|------------------------------------|----------------------------------------------------------------------------------------------------|
| Select a policy to attach to       | this certificate:                                                                                                    |
|                                    |                                                                                                    |
| Q. Search policies                 |                                                                                                    |
| aranet_policy_n                    | ame 1 View                                                                                                    |
| 1 policy selected                  | 2 Register Thing                                                                                                    |
| 13. Next go to se                  | tion Settings and copy Your AWS Endpoint address:                                                                                                    |
| AWS IoT X                          | AWS IOT > Settings                                                                                                    |
| Monitor                            | Settings Info                                                                                                    |
| Activity                           |                                                                                                    |
| Onboard                            | Device data endpoint Info<br>Your devices can use your account's device data endpoint to connect to AWS.                                                      |
| ▼ Manage                           |                                                                                                    |
| Things                             | Each of your things has a REST API available at this endpoint. MQTT clients and AWS IoT Device SDKs 🔀 also use this                                           |
| Types                              | er upon n.                                                                                                    |
| Thing groups                       | Endpoint                                                                                                    |
| Billing groups                     |                                                                                                    |
| Jobs                               |                                                                                                    |
| TOTALS.                            | Domain configurations                                                                                                    |
| <ul> <li>Greengrass</li> </ul>     | You can create domain configurations to simplify tasks such as migrating devices<br>to AWS IoT Core, migrating application infrastructure to AWS IoT Core and |
| ▼ Secure                           | maintaining brand identity.                                                                                                    |
| Certificates                       | Actions v Create domain configuration                                                                                                    |
| Policies                           |                                                                                                    |
| CAs                                | Name Domain name Status Service type Date updated                                                                                                    |
| Role Aliases                       | No domain configurations                                                                                                    |
| Authorizers                        | You don't have any domain configurations.                                                                                                    |
| Defend                             |                                                                                                    |
| Act                                | Create domain configuration                                                                                                    |
| Test                               |                                                                                                    |
| 1636                               |                                                                                                    |
|                                    | You can manage AWS loT logging to log helpful information to CloudWatch Logs.                                                                                 |
| Software                           |                                                                                                    |
| Learn                              | As messages from your devices pass through the message broker and the rules engine, AWS IoT logs process events<br>which can be helpful in troubleshooting.   |

14. Now log in to Aranet PRO base station graphical user interface and go to the MQTT section. Enable MQTT connection and paste previously copied AWS Endpoint information in Host address field. Enter Port = 8883 and choose Protocol version = MQTT v3.1.1 without Authentification:

| root 🖻       |                                                                  | Search   |
|--------------|------------------------------------------------------------------|----------|
| aranet       | Disabled                                                         |          |
| ✿ Home       |                                                                  |          |
| 🗠 Graph      | Enable 2                                                         |          |
| Settings     |                                                                  |          |
| Sensors      | Host address *<br>a2b057iup6w5fv-ats.iot.us-east-2.amazonaws.com | 3        |
| Groups       |                                                                  | 46 / 255 |
| 🔧 System     | Port*<br>8883                                                    | 4        |
| Integrations | Protocol version                                                 |          |
| 🔊 мотт 1     | MQTT v3.1.1                                                      | 5 .      |
| Aranet Cloud | Authentication                                                   |          |

15. Next set necessary **QoS level** (*0* or *1*, but *2* is not supported by AWS) for MQTT message delivery in AWS system, their **Root topic** and **Sensor measurement format** (*raw* or *JSON*)

| Qos level<br>1                          | 1 | •      |
|-----------------------------------------|---|--------|
| Root topic *<br>Aranet                  | 2 | 6 / 50 |
| Sensor measurement format<br><b>raw</b> | 3 | ÷      |

16. Then select **Encryption** = *TLSv1.2*, enable **Validate host certificate** and clicking on **MQTT\_CA.CRT** upload *AmazonRootCA1.pem.crt* from step 9:

|                                                                      | Encryption<br>TLSv1.2                            | 1 .                                                                                                    |     |                 |        |
|----------------------------------------------------------------------|--------------------------------------------------|----------------------------------------------------------------------------------------------------|-----|-----------------|--------|
|                                                                      | Validate host certificate                        | 2                                                                                                    |     |                 |        |
|                                                                      | Host CA certificate<br>1024/2048 bit PEM encoded |                                                                                                    |     |                 |        |
|                                                                      |                                                  |                                                                                                    |     |                 |        |
| 💿 Open                                                               |                                                  |                                                                                                    |     |                 | ×      |
| $\leftarrow$ $\rightarrow$ $\checkmark$ $\uparrow$ $\clubsuit$ > Thi | is PC > Downloads                                |                                                                                                    | ٽ ~ |                 |        |
| Organize 🔻 New folde                                                 | er                                               |                                                                                                    |     | == -            |        |
|                                                                      |                                                  | ^ Name                                                                                                    |     |                 | Dat    |
| This PC                                                              |                                                  | <ul> <li>Today (3)</li> <li>fb0e185596-private.pem.key</li> <li>fb0e185596-certificate.pem.crt</li> <li>AmazonRootCA1.pem.crt</li> </ul> |     |                 |        |
| Desktop                                                              |                                                  |                                                                                                    | 4   |                 |        |
| 🖶 Downloads                                                          |                                                  |                                                                                                    |     |                 |        |
| Music                                                                |                                                  |                                                                                                    |     |                 |        |
| Videos                                                               |                                                  |                                                                                                    |     |                 |        |
| S (C:)                                                               |                                                  |                                                                                                    |     |                 |        |
| 🇀 Network                                                            |                                                  | v <                                                                                                    |     |                 | >      |
| File na                                                              | ame: AmazonRootCA1.pem.crt                       |                                                                                                    | ~   | All Files (*.*) | ~      |
|                                                                      |                                                  |                                                                                                    | 5   | Open            | Cancel |

17. Finally enable **Supply client certificate**, clicking on **MQTT\_CLIENT.KEY** upload *...-private.pem.key* file, but clicking on **MQTT\_CLIENT.CRT** upload *-certificate.pem.crt* file and then press on **Save** icon:

| Supply client certificate                       |
|-------------------------------------------------|
| Client private key<br>1024/2048 bit PEM encoded |
| 2 ▲ MQTT_CLIENT.KEY                             |
| C mqttClient.csr                                |
| *                                               |
| Client certificate<br>1024/2048 bit PEM encoded |
|                                                 |
| 3 <u>↑</u> MQTT_CLIENT.CRT                      |
| 5 🔒                                             |

And now Aranet PRO base station MQTT connection to AWS Core IoT service should be enabled and sensor data should be published on the AWS platform. Connection success should be indicated on the top of the MQTT page of the Aranet Pro base station:

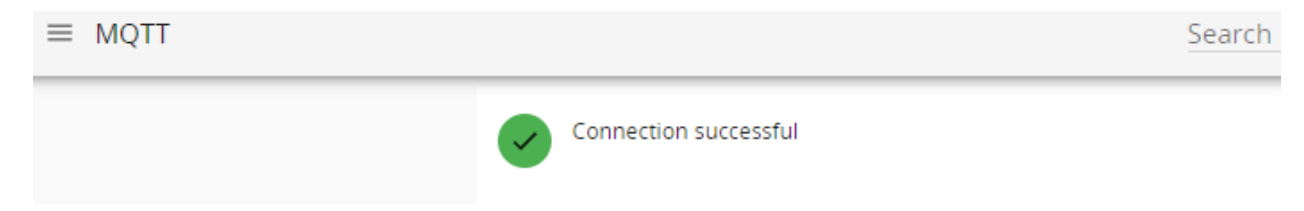

From the AWS platform data reception could be checked from section **Test** entering the Root or any other relevant topic for the previously configured Aranet PRO base station (in our example, *Aranet/#*) and pressing on **Subscribe** button:

| aws Services V |      |                                              | Q Search for services, features, marketplace products, and docs [Alt+S]                                                                                                    | ∑ 🐥 Zigmars Strods ♥ Ohio ♥ Supp                                                                                                    |
|----------------|------|----------------------------------------------|----------------------------------------------------------------------------------------------------|----------------------------------------------------------------------------------------------------|
| AWS IoT        | ×    | AWS IOT > MQTT test client                   |                                                                                                    |                                                                                                    |
| Monitor        |      | MQTT test client Info                        |                                                                                                    |                                                                                                    |
| Activity       |      | You can use the MOTT test client to mo       | siter the MOTT messanes being nasced in your AWS account. Devices publich MOTT messanes that are identified by tonics to communicate their state to A                                                                                                    | WS InT AWS InT also publishes MOTT messages to inform devices                                                                                                    |
| Onboard        |      | and apps of changes and events. You ca       | is userile to MQTT message using passes in your HW decount, betters passed in the message one on the network of topics to communicate them sales to A<br>n subscribe to MQTT message topics and publish MQTT messages to topics by using the MQTT test client. | The second second s |
| ▼ Manage       |      |                                              |                                                                                                    |                                                                                                    |
| Things         |      | Subscribe to a topic Pi                      | blish to a topic                                                                                                    |                                                                                                    |
| Types          |      | Table Albert 1. C                            |                                                                                                    |                                                                                                    |
| Thing groups   |      | The topic filter describes the topic(s) to w | ich you want to subscribe. The topic filter can include MQTT wildcard characters.                                                                                                    |                                                                                                    |
| Billing groups |      | Aranet/#                                     |                                                                                                    | 2                                                                                                    |
| Jobs           |      |                                              |                                                                                                    | • -                                                                                                    |
| Tunnels        |      | Additional configuration                     |                                                                                                    |                                                                                                    |
| Greengrass     | - 11 | Subscribe 3                                  |                                                                                                    |                                                                                                    |
| ▼ Secure       |      |                                              |                                                                                                    |                                                                                                    |
| Certificates   |      | a desident second                            |                                                                                                    |                                                                                                    |
| Policies       |      | Subscriptions                                | Aranet/#                                                                                                    | Resume Clear Export Edit                                                                                                    |
| CAs            |      | Aranet/# 🗢 🗙                                 |                                                                                                    |                                                                                                    |
| Role Aliases   |      |                                              | Aranet/349681000816/sensors/60001F/measurements/time                                                                                                    |                                                                                                    |
| Authorizers    |      |                                              |                                                                                                    |                                                                                                    |
| Defend         |      |                                              |                                                                                                    |                                                                                                    |
| ▶ Act          |      |                                              |                                                                                                    |                                                                                                    |
| Test           |      |                                              | ▼ Aranet/349681000816/sensors/60001F/measurements/rssi                                                                                                    |                                                                                                    |
|                |      |                                              | -59                                                                                                    |                                                                                                    |

### 5. MQTT connection configuration with Azure IoT Hub

Aranet PRO base station allows also all sensor data publishing directly to Azure IoT Hub, but here the base should also have the firmware version at least 2.5.17. So before proceeding further, please first check the firmware version of the Aranet PRO base station in the graphical user interface section **System**  $\rightarrow$  **FIRMWARE** and if it is older than 2.5.17, then update to the latest version available from <a href="https://aranet.com/downloads/">https://aranet.com/downloads/</a> section of our webpage:

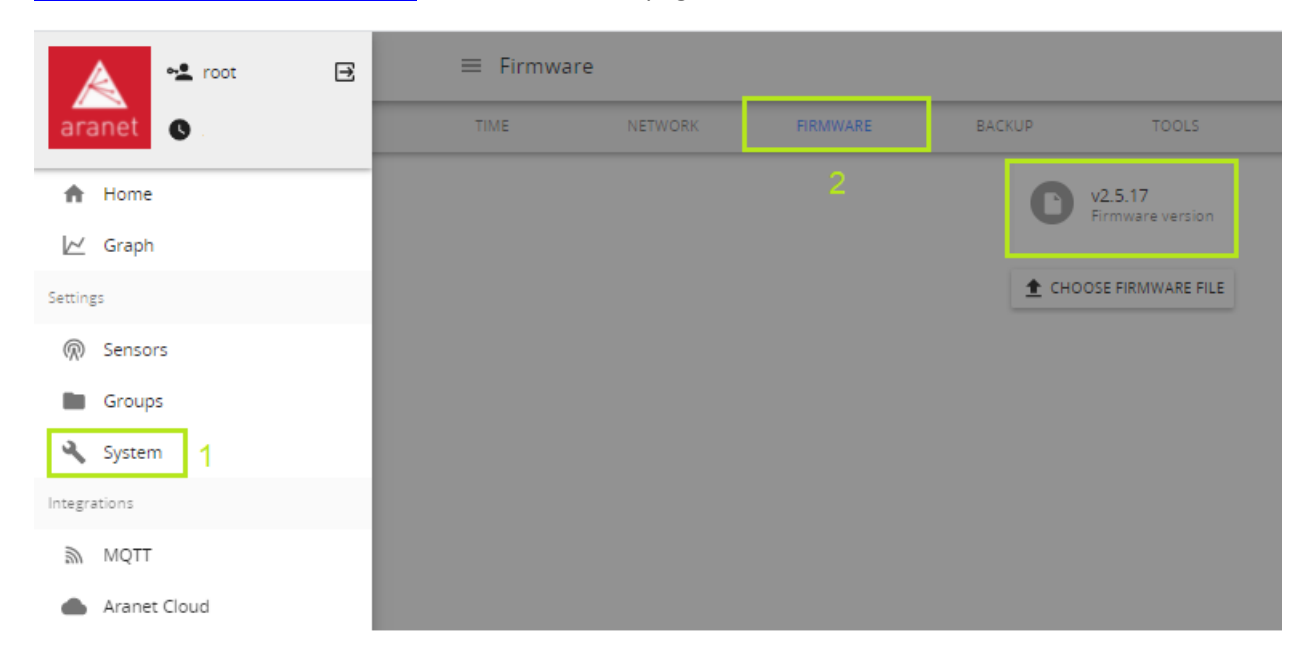

 Next check and save for further use the Serial number of the Aranet PRO base station You have. It can be seen on the label on the back of the physical device or from the graphical user interface section System → STATUS:

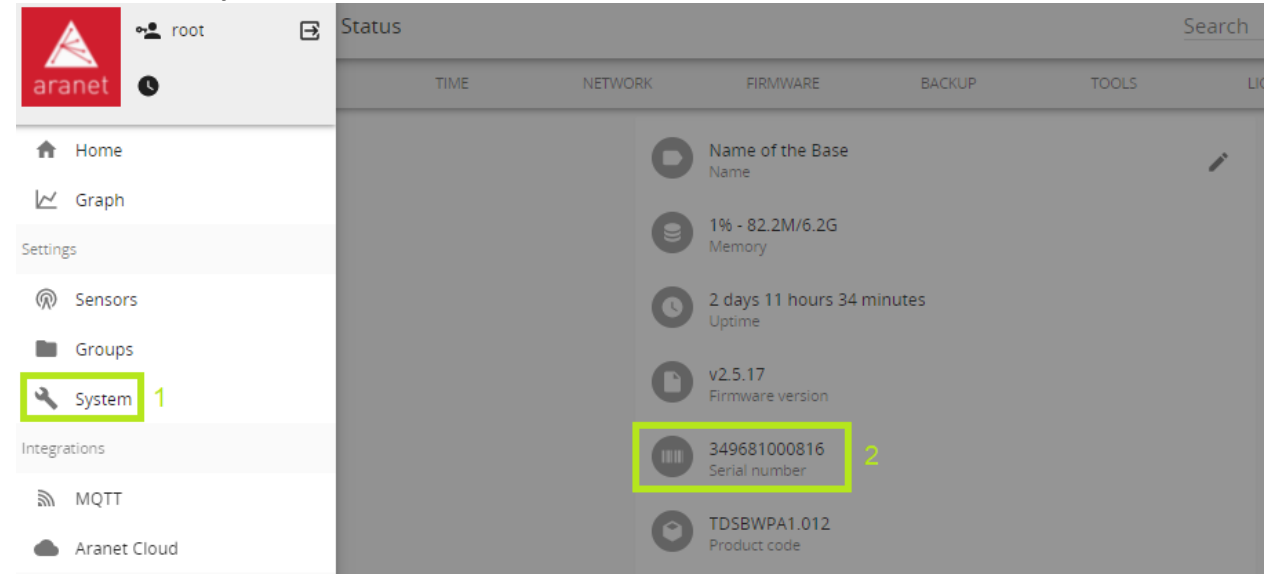

### 2. Log in to Your Azure account and create a new IoT Hub resource:

| €                                                                   | C https://portal.azure.com/#home                                                     |
|---------------------------------------------------------------------|--------------------------------------------------------------------------------------|
| =                                                                   | Microsoft Azure 📀 🔎 Search resources, services, and docs (G+/)                       |
|                                                                     | Azure services                                                                       |
|                                                                     | Create a Resource IoT Hub All resources<br>resource groups                           |
| 3. Click on New:<br>← → C                                           | ure.com/#blade/HubsExtension/BrowseResource/resourceType/Microsoft.Devices%2FlotHubs |
| ≡ Microsoft Azure 🕥                                                 | ℅ Search resources, services, and docs (G+/)                                         |
| Home ><br>IOT Hub & …<br>SAF Tehnika AS<br>+ New ۞ Manage view ∨ () | ) Refresh 🞍 Export to CSV 😽 Open query 🛛 🗑 Assign tags 🏾 🛇 Feedback                  |

4. In the next window **Create new** for **Resource group**, enter the necessary **Name** and press on **OK** button:

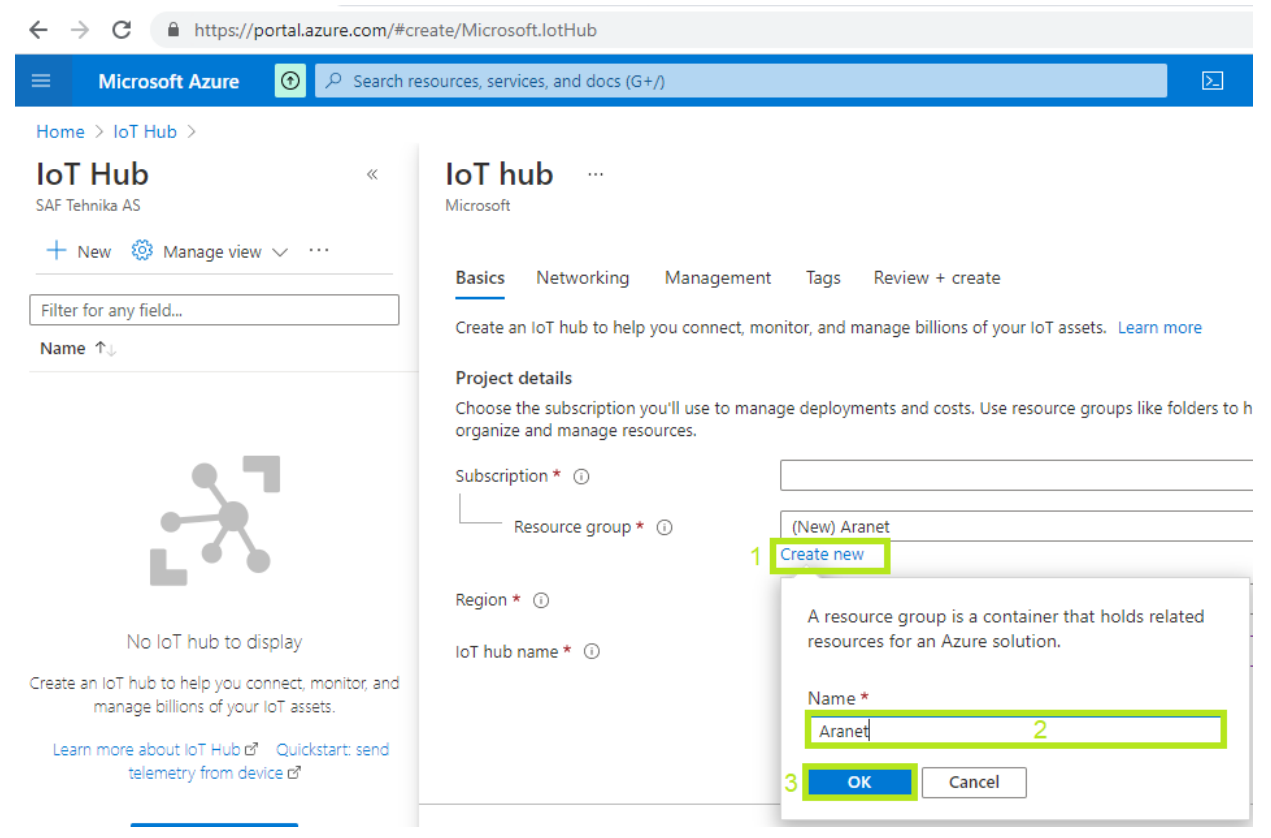

5. In the same window enter necessary IoT hub name and press Review + create button:

| ← → C                                                                                      |                                                                                                |                                                         |           |        |        |  |  |
|--------------------------------------------------------------------------------------------|------------------------------------------------------------------------------------------------|---------------------------------------------------------|-----------|--------|--------|--|--|
|                                                                                            | sources, services, and docs (G+/)                                                              |                                                         | Þ.        | Ŗ      | Q      |  |  |
| Home > IoT Hub >                                                                           |                                                                                                |                                                         |           |        |        |  |  |
| IoT Hub «<br>SAF Tehnika AS                                                                | <b>IoT hub</b> …<br>Microsoft                                                                  |                                                         |           |        |        |  |  |
| + New 🕲 Manage view 🗸 …                                                                    | Basics Networking Managemen                                                                    | t Tags Review + create                                  |           |        |        |  |  |
| Filter for any field Name ↑↓                                                               | Create an IoT hub to help you connect, m                                                       | onitor, and manage billions of your IoT assets. Learn n | nore      |        |        |  |  |
|                                                                                            | Project details<br>Choose the subscription you'll use to mar<br>organize and manage resources. | age deployments and costs. Use resource groups like !   | olders to | help y | ou     |  |  |
| • •                                                                                        | Subscription * (i)                                                                             |                                                         |           |        | $\sim$ |  |  |
|                                                                                            | Resource group * (i)                                                                           | (New) Aranet<br>Create new                              |           |        | ~      |  |  |
|                                                                                            | Region * 🛈                                                                                     | East US                                                 |           |        | $\sim$ |  |  |
| No IoT hub to display                                                                      | IoT hub name * 🔋 1                                                                             | aranetpro                                               |           |        | ~      |  |  |
| Create an IoT hub to help you connect, monitor, and<br>manage billions of your IoT assets. |                                                                                                |                                                         |           |        |        |  |  |
| Learn more about IoT Hub d Quickstart: send<br>telemetry from device d                     |                                                                                                |                                                         |           |        |        |  |  |
| Create IoT hub                                                                             | 2 Review + create < Previous                                                                   | Next: Networking >                                      |           |        |        |  |  |

### 6. Then press Create button again:

| ← → C  https://portal.azure.com/#create/Microsoft.lotHub               |                                                                    |                                              |  |  |  |  |
|------------------------------------------------------------------------|--------------------------------------------------------------------|----------------------------------------------|--|--|--|--|
| ■ Microsoft Azure ⑦ P Search res                                       | sources, services, and docs (G+/)                                  |                                              |  |  |  |  |
| Home > IoT Hub >                                                       |                                                                    |                                              |  |  |  |  |
| IoT Hub «<br>SAF Tehnika AS                                            | <b>IoT hub</b> …<br>Microsoft                                      |                                              |  |  |  |  |
| + New 🔇 Manage view 🗸 …                                                | Validation passed.                                                 |                                              |  |  |  |  |
| Filter for any field                                                   |                                                                    |                                              |  |  |  |  |
| Name 🔨                                                                 | Basics Networking Managem                                          | ent Tags Review + create                     |  |  |  |  |
| X                                                                      | Basics<br>Subscription<br>Resource group<br>Region<br>IoT hub name | Free Trial<br>Aranet<br>East US<br>aranetpro |  |  |  |  |
| No. IoT hub to display                                                 | Networking                                                         |                                              |  |  |  |  |
| Create an IoT hub to help you connect monitor and                      | Connectivity method                                                | Public endpoint (all networks)               |  |  |  |  |
| manage billions of your IoT assets.                                    | Private endpoint connections                                       | None                                         |  |  |  |  |
| Learn more about IoT Hub 앱 Quickstart: send<br>telemetry from device 앱 | Management                                                         |                                              |  |  |  |  |
| Create IoT hub                                                         | Create < Previous' Tags                                            | Next > Automation options                    |  |  |  |  |
|                                                                        |                                                                    | Automation options                           |  |  |  |  |

7. Wait for the Azure system to deploy the new resource and when it is done press on **Go to resource** button:

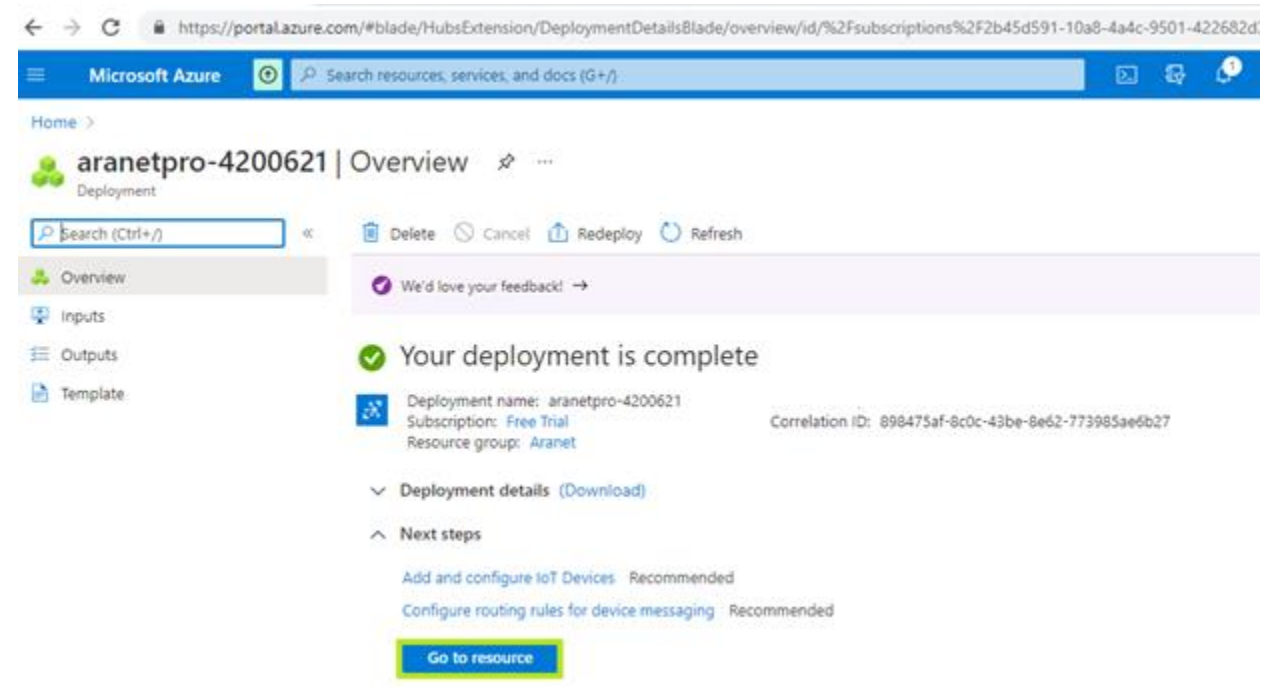

#### 🗧 🔶 😋 🔒 https://portal.azure.com/#@6ca88be8-0f7e-4512-9f24-af8cfb70371b/resource/subscriptions/2b45d591-10a8-4a4c-9501-422682d3ddf3/resourceGroup = Microsoft Azure 🛈 Upgrade ,○ Search resources, services, and docs (G+/) Home > IoT Hub > aranetpro 🛷 … Search (Ctrl+/) ~ $\rightarrow$ Move $\lor$ 📋 Delete 🖒 Refresh \* ∧ Essentials 🕅 Overview Resource group (change) : Aranet Activity log Hostname : aranetpro.azure-devices.net Status : Active Pricing and scale tier : S1 - Standard Access control (IAM) : East US Number of IoT Hub units : 1 Current location 🧳 Tags Minimum TLS Version : 1.0 Subscription (change) : Free Trial 🤌 Diagnose and solve problems Subscription ID : 2b45d591-10a8-4a4c-9501-422682d3ddf3 🗲 Events Tags (change) : Click here to add tags Settings 📍 Shared access policies Need a way to provision millions of Need a way to monitor and secure your Want to lear 0 Want to real Check out IoT i ST Hub to 8 Identity devices? IoT solution? O Pricing and scale IoT Hub Device Provisioning Service enables zero-Defender for IoT is a unified security management use IoT Hub to billions of Inter service. It provides end-to-end threat analysis and touch, just-in-time provisioning to the right IoT Antworking hub without requiring human intervention. protection across hybrid cloud workloads and your Azure IoT solution. Certificates 🕒 Built-in endpoints -\*- Failover Need to vali We'd love your feedback! Need to simulate IoT Devices? 😸 Properties IoT Device Simulation accelerates solution development using simulated devices to help build and test your project throughout the development models? Your valuable feedback will help us to better understand your requirements in order to improve Use IoT Explore A Locks IoT Hub. devices' impler models stored lifecycle. Explorers global repo. 🔎 Query explorer IoT devices

9. Press on New:

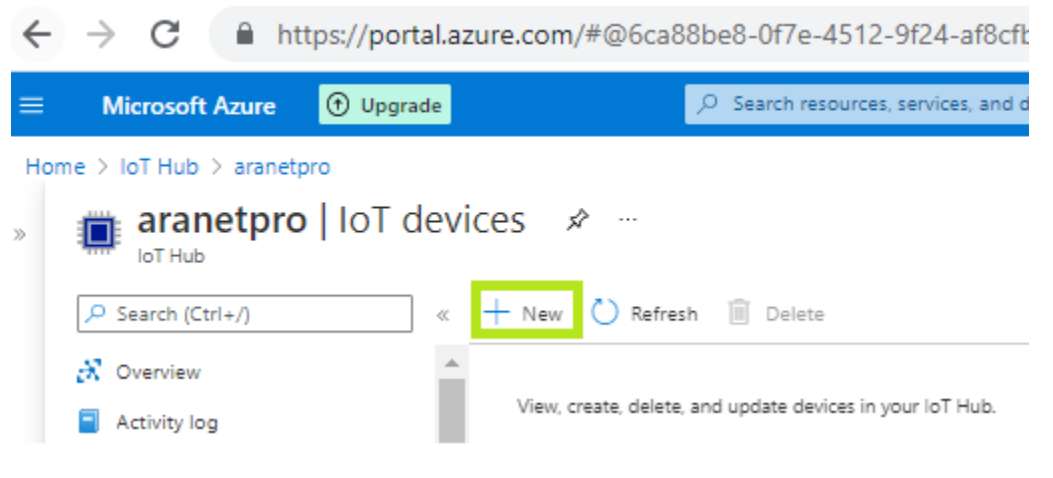

### 8. Then select the **IoT devices** section from the left side menu:

10. Just enter or copy the serial number of the Aranet PRO base station from step 1 in the **Device ID** field without any additional symbols and characters and press the **Save** button:

| Home > IoT Hub > aranetpro >                                          |     |
|-----------------------------------------------------------------------|-----|
| Create a device                                                       |     |
| Find Certified for Azure IoT devices in the Device Catalog            | ď   |
| Device ID * (i)                                                       |     |
| 349681000816                                                          | √ 1 |
| Authentication type ① Symmetric key X.509 Self-Signed X.509 CA Signed |     |
| Primary key * ①                                                       |     |
| Enter your primary key                                                |     |
| Secondary key * 🛈                                                     |     |
| Enter your secondary key                                              |     |
| Auto-generate keys ①                                                  |     |
| Connect this device to an IoT hub ①                                   |     |
| Enable Disable                                                        |     |
| Parent device ①                                                       |     |
| No parent device                                                      |     |
| Set a parent device                                                   |     |
|                                                                       |     |
|                                                                       |     |

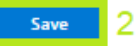

11. Next go to section **Shared access policies**, click on **iothubowner** record and copy information from field **Connection string—primary key**:

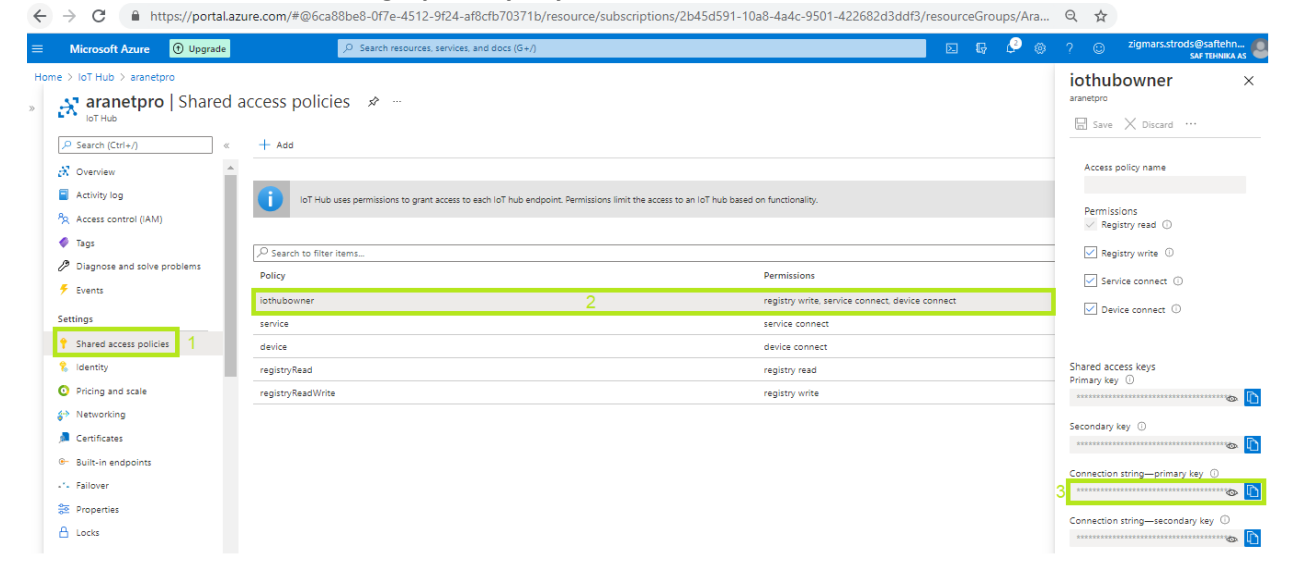

12. Now go to <u>https://github.com/Azure/azure-iot-explorer/releases</u> and install Azure IoT explorer on Your operating system:

| ← → C                                     |                                                                                                    |                         |
|-------------------------------------------|----------------------------------------------------------------------------------------------------|-------------------------|
| C Why GitHub? ∨ Team                      | Enterprise Explore $\lor$ Marketplace Pricing $\lor$ S                                                                                                    | earch 🛛 Sign in Sign up |
| Azure / azure-iot-explorer                |                                                                                                    |                         |
| Code ① Issues ① Pull requests ③ Actions ② | 🗓 Projects 1) 🕮 Wiki 🕕 Security 🗠 Insights                                                                                                    |                         |
| Releases Tags                             |                                                                                                    |                         |
| Latest release                            | <ul> <li>Version 0.14.1</li> <li>YingXue released this 27 days ago</li> <li>Notification is has been moved to Home as full page</li> <li>Navigation updated for Module Identities</li> <li>Bug fixes: <ul> <li>Navigation auto selection</li> <li>Plug and Play</li> <li>View complex reported data in rich form</li> <li>Local model resolution</li> </ul> </li> <li>Assets 5</li> </ul> |                         |
|                                           | azure-iot-explorer_0.14.1 amd64.deb                                                                                                    | 113 MB                  |
|                                           | Azure.loT.Explorer.preview0.14.1.dmg                                                                                                    | 162 MB                  |
|                                           |                                                                                                    | 142 MB                  |
|                                           | Source code (zip)                                                                                                    |                         |
|                                           | Source code (tar.gz)                                                                                                    |                         |

13. Launch Azure IoT explorer application and press on Add connection

Azure IoT Explorer (preview)

<u>File Edit View Window H</u>elp

| Azure IoT Explorer (preview) | Notifications |  |  |
|------------------------------|---------------|--|--|
| Home > IoT hubs              |               |  |  |

\_

| =                                   | + Add connection                                                                               |
|-------------------------------------|------------------------------------------------------------------------------------------------|
| 品 IoT hubs                          | No connections to display                                                                      |
| ${\it s}^{\it q}$ IoT Plug and Play | You will need to add an IoT hub connection string. Connection strings are saved to application |
| Q Notification Center               | storage and can be edited or removed at any time by returning <u>Home</u> .                    |

14. In the opened window paste string from step 11 and press the **Save** button:

Azure IoT Explorer (preview)  $\times$ File Edit View Window Help Azure IoT Explorer (preview) Home > IoT hubs × Add connection string Connection string \* Add conn HostName=aranetpro.azure-LoT hubs devices.net;SharedAccessKeyName=iothubowner;SharedAccessKey=ozS1cioq4 No conne You will nee 1 storage and Notification Center Help: Where do I get an IoT hub connection string? Where do I Please do not save your hub connection string to any unsafe locations Host name D aranetpro.azure-devices.net Shared access policy name D iothubowner Shared access policy key ..... D 0 2 Save Cancel

15. Now click on the previously create Aranet PRO base station IoT devices object:

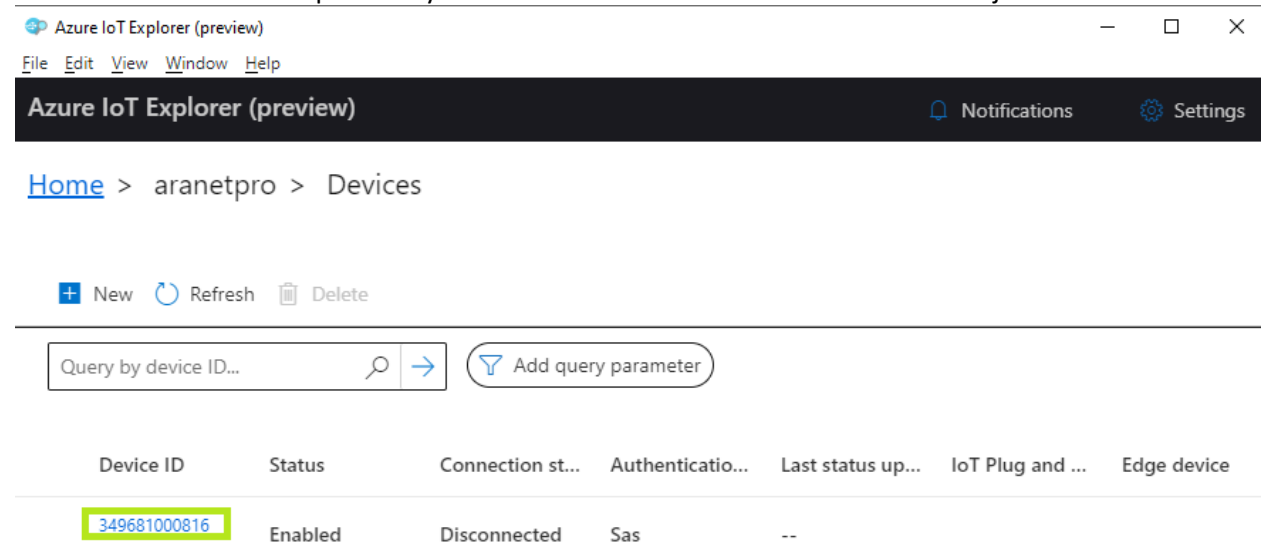

16. Click on **Connection string with SAS token** subsection, select **Primary key** as **Symmetric key**, enter necessary **Expiration (minutes)** time, for example, 9999999999, and press on **Generate** button and then copy generated **SAS token connection string**:

| Azure IoT Explorer (preview)                                       | _                                    |   | $\times$ |
|--------------------------------------------------------------------|--------------------------------------|---|----------|
| <u>F</u> ile <u>E</u> dit <u>V</u> iew <u>W</u> indow <u>H</u> elp |                                      |   |          |
| Azure IoT Explorer (preview)                                       | Notifications                        |   | Setting  |
| <u>Home</u> > aranetpro > <u>Devic</u>                             | tes > 349681000816 > Device identity |   |          |
| =                                                                  | 🔜 Save 🔍 Manage keys 🗸               |   |          |
| Device identity                                                    |                                      |   |          |
| 🔁 Device twin                                                      | Device identity                      |   |          |
| C Telemetry                                                        | Device ID 0                          |   | -        |
|                                                                    | 349681000816                         |   | Ð        |
| > Direct method                                                    | Primary key 0                        |   | _        |
| 🖾 Cloud-to-device message                                          |                                      | ٩ | Ð        |
| 🛠 Module identities                                                | Secondary key 💿                      |   | _        |
| 🖉 IoT Plug and Play components                                     |                                      | ٥ | Ð        |
| · · · · · · · · · · · · · · · · · · ·                              | Primary connection string 0          |   | _        |
|                                                                    |                                      | ٢ | Ð        |
|                                                                    | Secondary connection string 0        |   | _        |
|                                                                    |                                      | ٢ | Ð        |
|                                                                    | Connection string with SAS token     |   |          |
|                                                                    | Primary key 2                        |   |          |
|                                                                    | Expiration (minutes)                 |   |          |
|                                                                    | SAS token connection string          |   |          |
|                                                                    | 5                                    | ٢ | Ð        |
|                                                                    | Generate 4                           |   |          |
|                                                                    | Connect this device to IoT hub       |   |          |

### 17. Paste copied string in some text editor, for example, *Notepad* or *Microsoft Word*:

|              | *Untitle     | d - Notep       | ad           |                                                                                              | -      |        | ×    |
|--------------|--------------|-----------------|--------------|----------------------------------------------------------------------------------------------|--------|--------|------|
| <u>F</u> ile | <u>E</u> dit | F <u>o</u> rmat | <u>V</u> iew | Help                                                                                         |        |        |      |
| Hos          | tName        | =aranet         | tpro.        | azure-devices.net;DeviceId=349681000816;SharedAccessSignature=SharedAccessSignature sr=arane | etpro. | azure- | de 🗠 |

18. Now open Aranet Pro base station graphical user interface section **MQTT** and:

- 1. Enable MQTT connection;
- paste HostName= value from the text editor in the Host address field (in our example aranetpro.azure-devices.net);
- 3. select **Port** as **8883**;
- 4. select Protocol version as MQTT v3.1.1;
- 5. *Enable* Authentication;
- in Username field paste HostName= value again, then slash "/" and serial number of Aranet PRO base station (in our example, aranetpro.azure-devices.net/349681000816);
- 7. in **Password** field paste all the text string that comes after **SharedAccessSignature=** (in our example, SharedAccessSignature sr=aranetpro.azure-de.... etc.;
- 8. select **QoS level** as **0** or **1** (2 is not supported by Azure);
- 9. enter any Root topic value as You want;
- 10. select **Sensor measurement format** as *Azure* (sensor measurements will not be accepted by Azure platform if the format is selected as raw or JSON);

| ≡ MQTT |                                                       |    | Search   |
|--------|-------------------------------------------------------|----|----------|
|        | Connection successful                                 |    |          |
|        | Cable 1                                               |    |          |
|        | Host address "<br>aranetpro.azure-devices.net         | 2  | 27 / 255 |
|        | Port "<br>8883                                        | 3  |          |
|        | Protocol version<br>MQTT v3.1.1                       | 4  |          |
|        | Authentication 5                                      |    |          |
|        | Username"<br>aranetpro.azure-devices.net/349681000816 | 6  |          |
|        | Password "                                            | 7  |          |
|        | CoS level<br>1                                        | 8  |          |
|        | Root topic "<br>Aranet                                | 9  | 6/50     |
|        | Sensor measurement format<br>Azure                    | 10 |          |
|        |                                                       |    |          |

### 11. select Encryption as TLSv1.2;

12. and finally press on the Save icon:

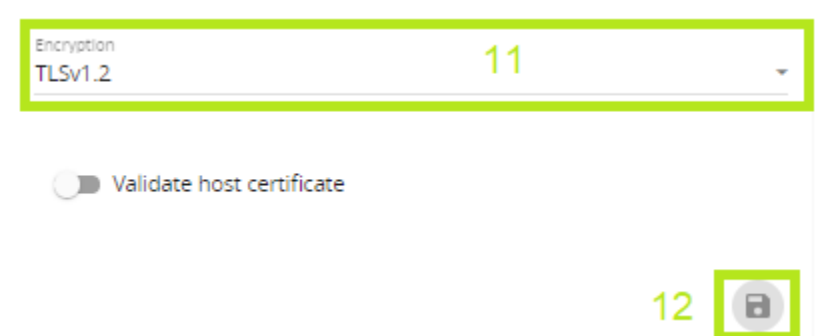

19. If the connection to the Azure platform is successful then the corresponding success message will be shown on top of the MQTT page in Aranet PRO base station graphical user interface. Additionally user can check what data is published on the Azure IoT hub from the Azure IoT explorer application by clicking on the **Telemetry** section and then pressing on **Start** button:

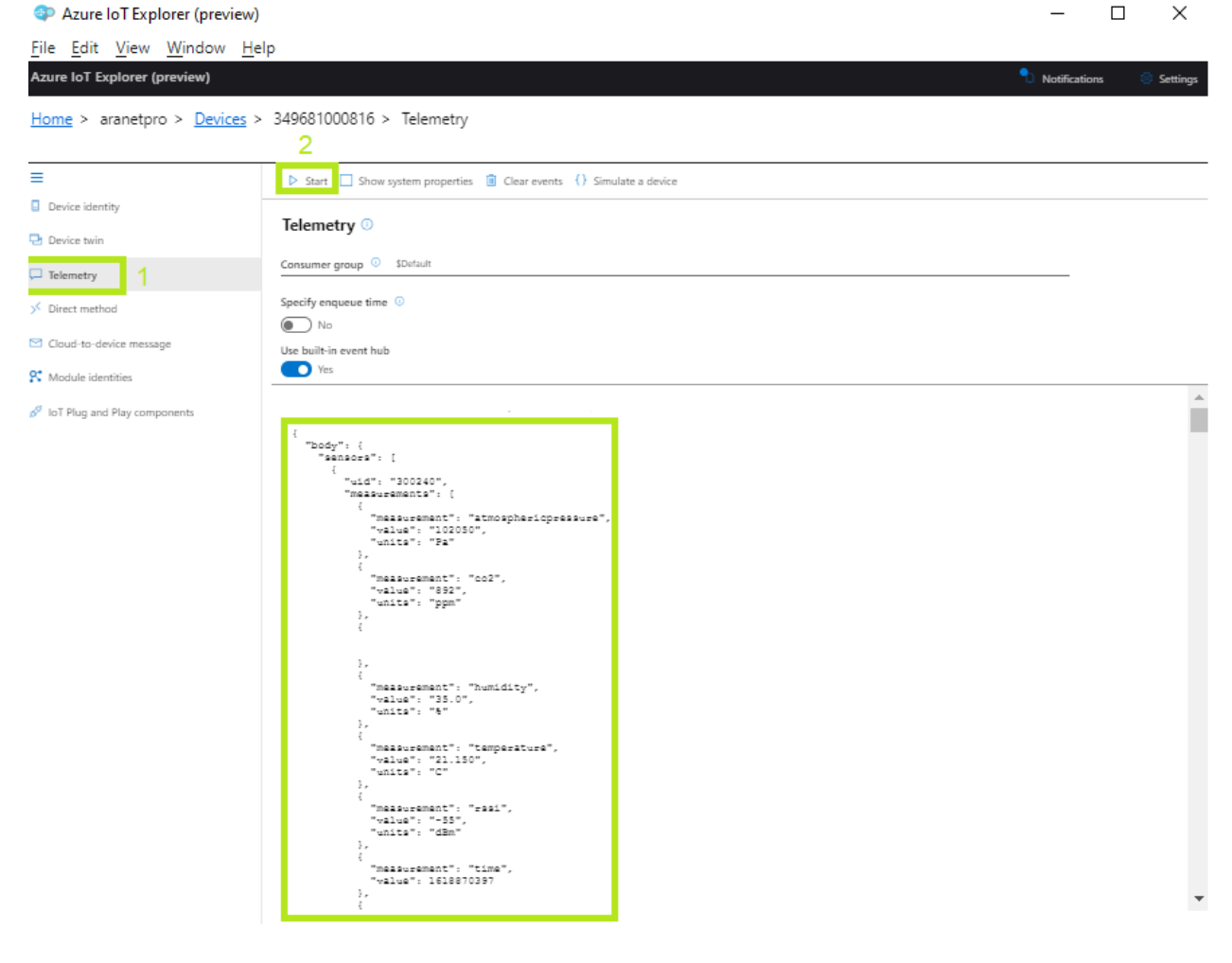